#### 2025/04/24 06:35

# VPN FortiClient (Version 7.X) Installation unter MacOS

Achtung: Je nach MacOS oder FortiClient Version kann es geringfügige Abweichungen geben.

## **1. VPN Client Installation**

Bitte laden Sie sich die Installationsdatei unter https://www.rz.uni-freiburg.de/de/services/netztel/vpn herunter und starten diese anschließend.

| Windows                                               | Linux                                                                                                    | Mac OS                                                                                                    |  |  |
|-------------------------------------------------------|----------------------------------------------------------------------------------------------------|----------------------------------------------------------------------------------------------------|--|--|
| Windows 11 / 10 / 8.1<br>Client<br>Windows (v7.2.5) ₫ | (Bitte den Download starten mit<br>Rechtsklick "in neuem Tab öffnen")<br>Debian/Ubuntu (.deb) 쿄<br>RedHat/Fedora (.rpm) 쿄 | MacOS I<br>für Mac OS Version:<br>Sequoia (15)<br>Sonoma (14)<br>Ventura (13)<br>Monterey (12)<br>Big Sur (11)<br>Catalina (10.15) |  |  |
| Anleitung                                             | Anleitung                                                                                                    | Anleitung                                                                                                    |  |  |

Nachdem Starten erscheint folgender Dialog

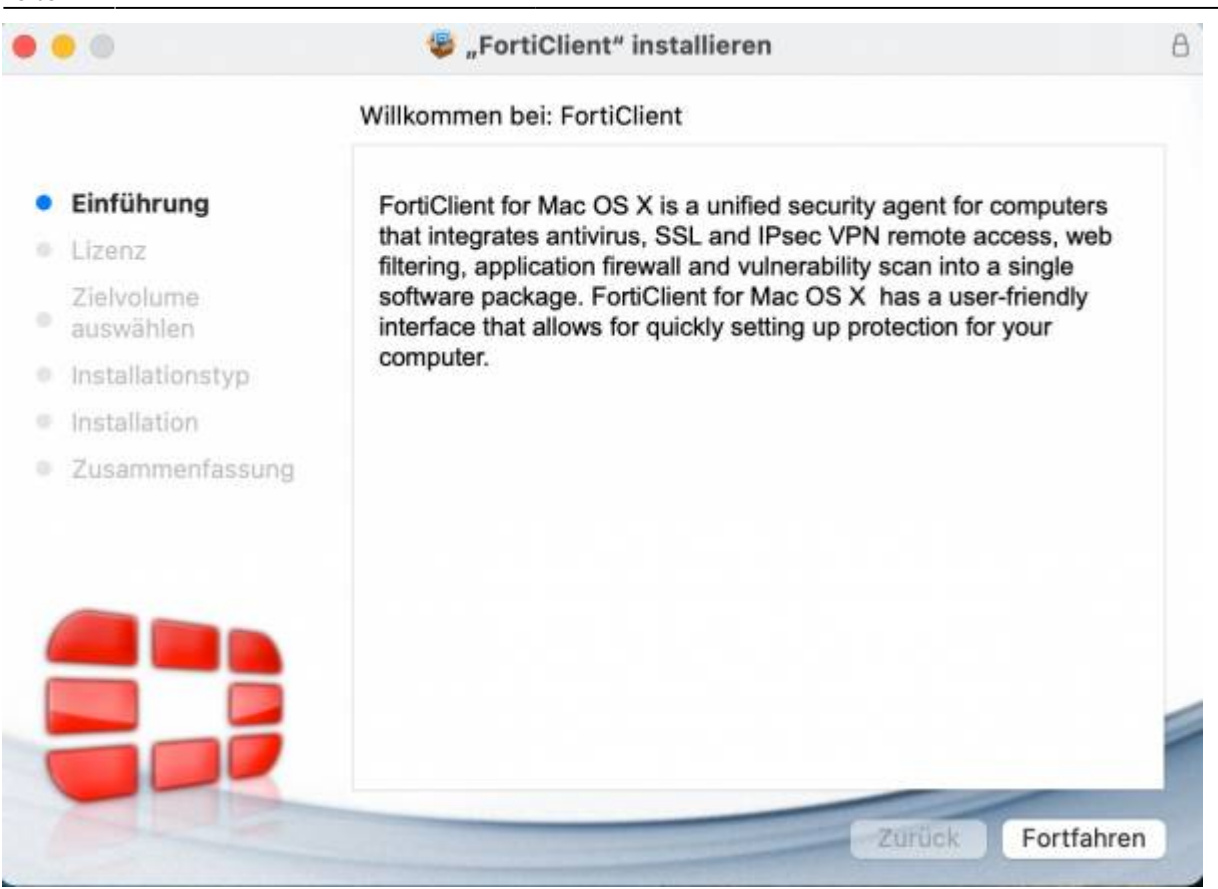

#### Klicken Sie nun auf "Fortfahren"

Im anschließenden Dialog können Sie die Sprache auswählen. Klicken Sie danach auf "Weiter" um die Lizenzbestimmungen zu akzeptieren.

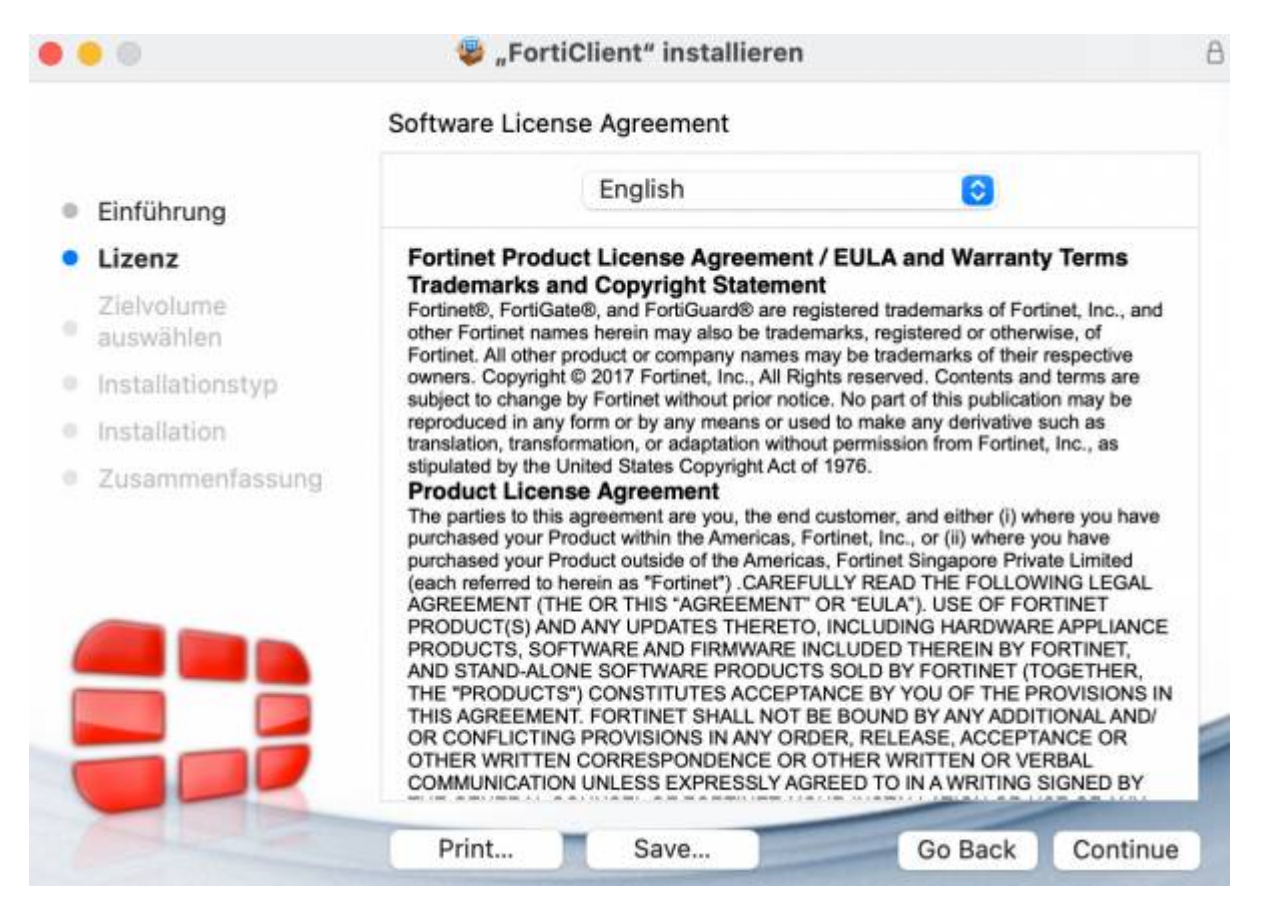

### Sobald Sie im folgenden Fenster auf "Installieren" klicken, startet der Installationsprozess

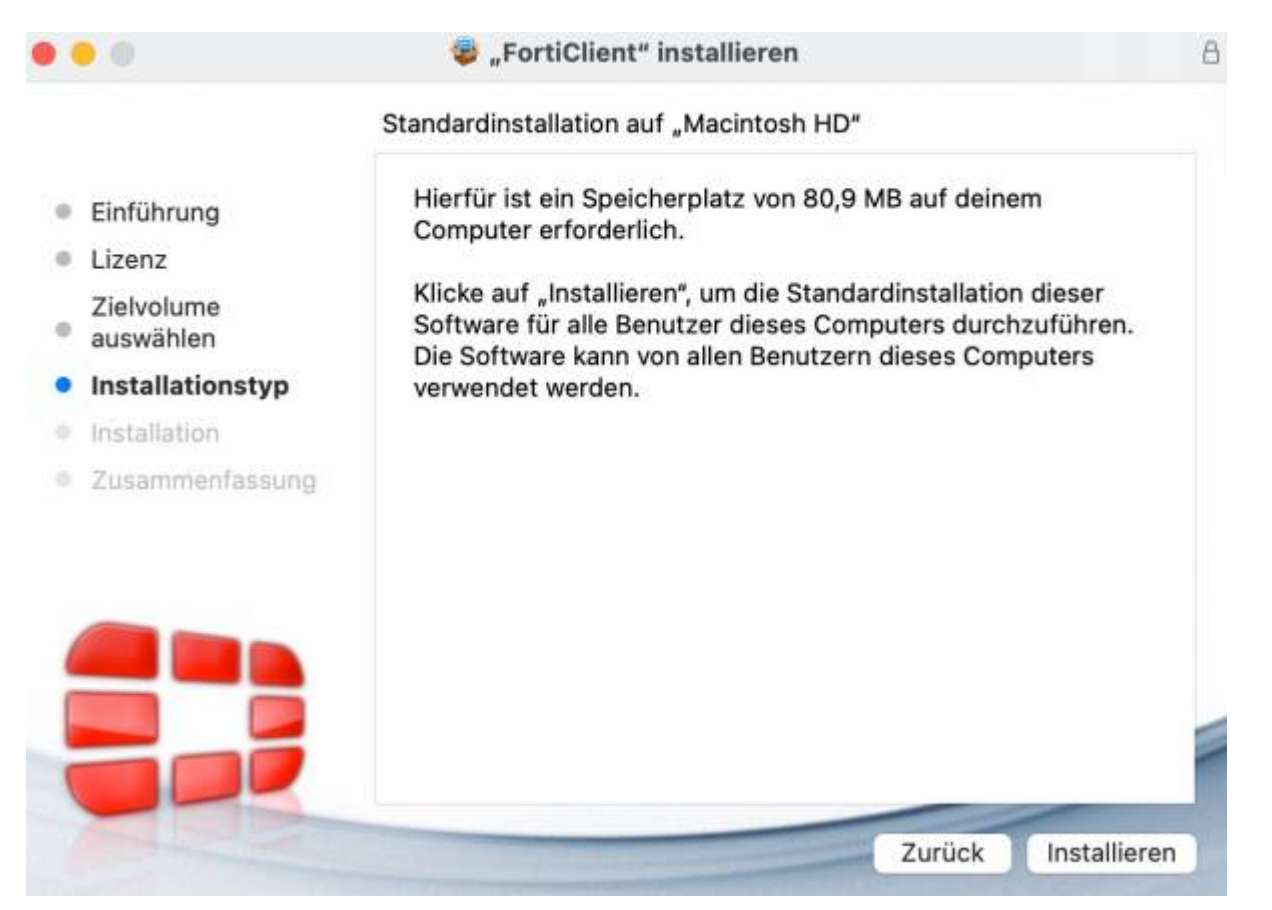

Bitte warten Sie, bis die Installation durchgeführt wurde und klicken Sie dann auf "Schließen"

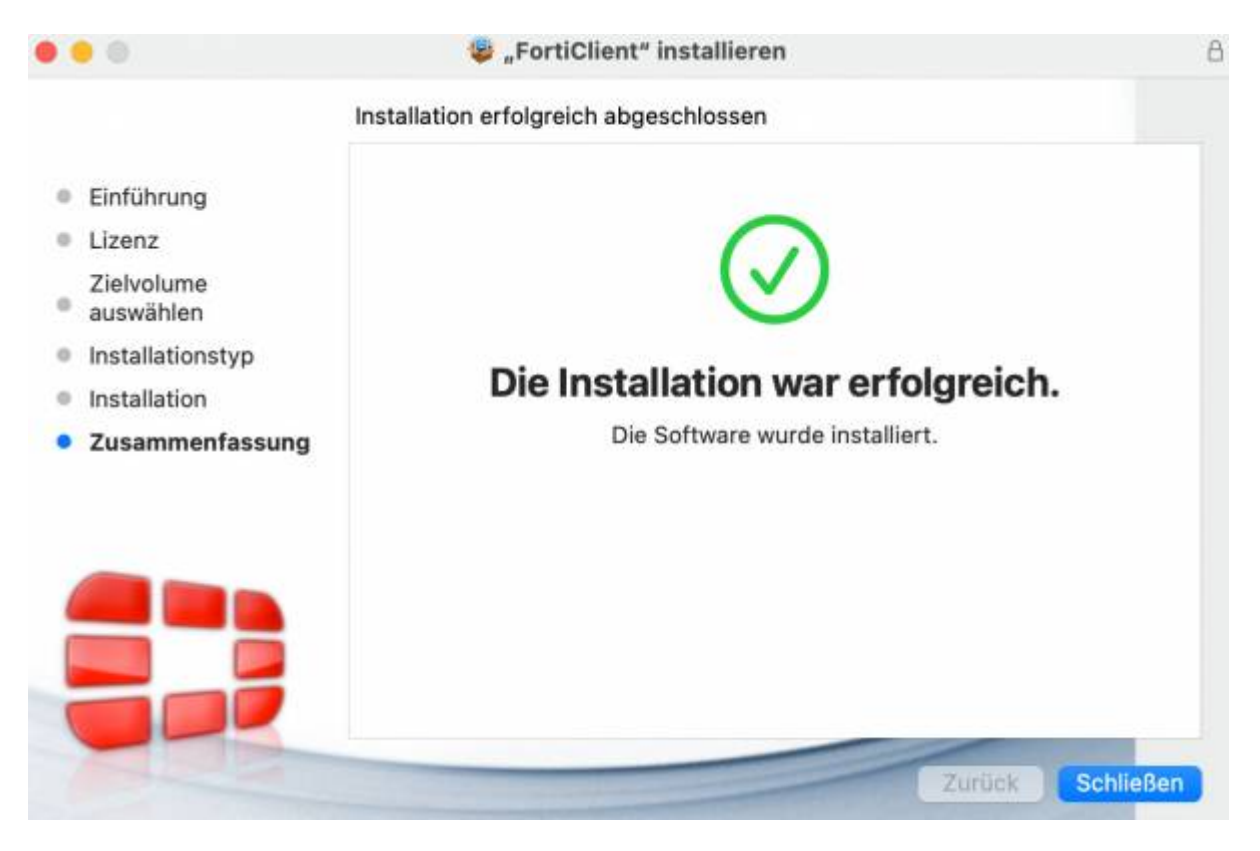

# 2. VPN Client Konfigurieren

Bitte starten Sie nun den Forticlient aus dem "Launchpad" heraus.

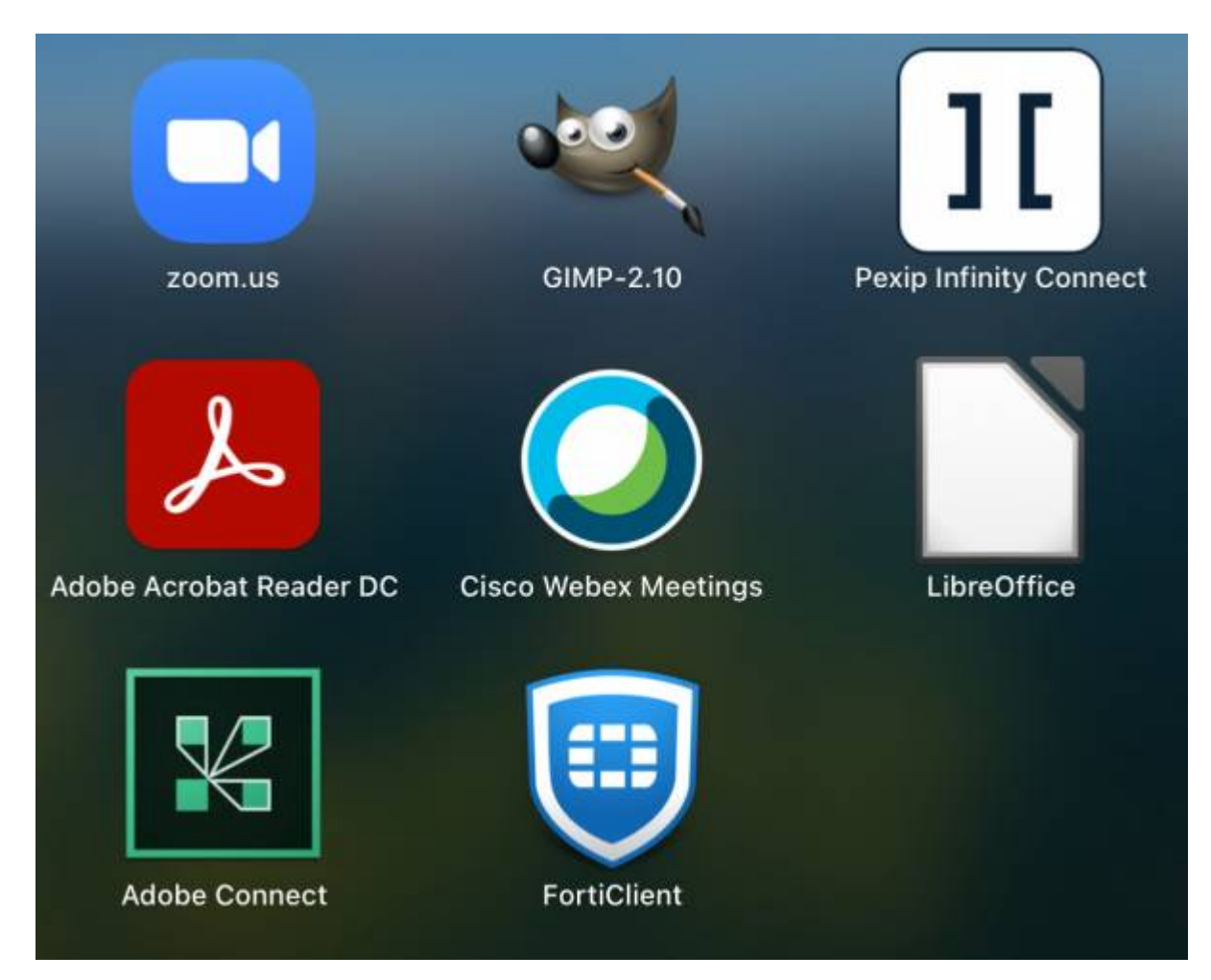

Klicken Sie im folgenden Fenster auf "Configure VPN"

5/9

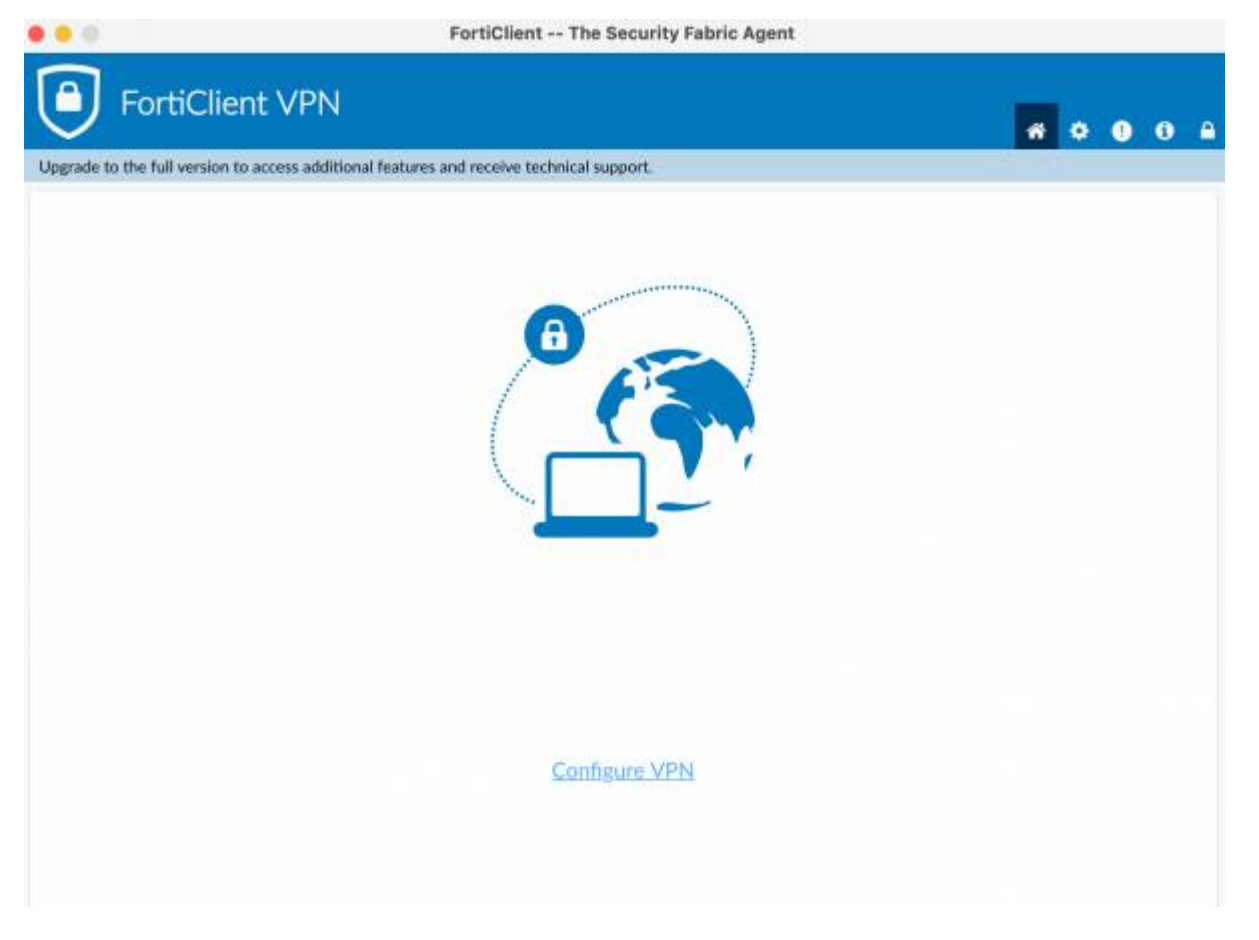

Setzen Sie den Haken und klicken auf "I accept / Aktzeptieren"

|             | FortiClient The Security Fabric Agent                                                                                                    |  |
|-------------|----------------------------------------------------------------------------------------------------|--|
| FortiClient | VPN                                                                                                    |  |
|             |                                                                                                    |  |
|             | Welcome to FortiClient VPN!                                                                                                    |  |
|             | Please opprate to the Scenard version for advanced features and fectures is opport.                                                                                                    |  |
|             | I acknowledge that this free software does not come with any product<br>support. I will not contact Fortinet technical support for any issues experienced<br>while using this free suftware. |  |
|             | 1 acceigt                                                                                                    |  |

### Konfiguration als IPSEC-VPN:

1. Wählen Sie **"IPsec-VPN"** als "VPN-Typ" aus.

2. Tragen Sie **"fortivpn.uni-freiburg.de"** unter "Verbindungsname", "Beschreibung" und "Remote Gateway" ein.

- 3. Wählen Sie **"Schlüssel"** als "Authentifizierungsmethode".
- 4. Bitte geben Sie **"homeoffice"** als Schlüsselpasswort ein.
- 5. Klicken Sie abschließend auf "Sichern" um die Konfiguration abzuschließen und zu speichern.

| • • •      | F                                                   | ortiClient The Security Fabric Agent       |   |   |   |   |   |   |
|------------|-----------------------------------------------------|--------------------------------------------|---|---|---|---|---|---|
| ٢          | FortiClient VPN                                     |                                            |   | * | ٠ | 0 | 6 | • |
| Upgrade to | o the full version to access additional features an | d receive technical support.               |   |   |   |   |   |   |
|            | Edit VPN Conne                                      | ction                                      |   |   |   |   |   |   |
|            | VPN                                                 | SSE-VPN DNG/VPN XML                        | ) |   |   |   |   |   |
|            | Connection Name                                     | FortiClient                                |   |   |   |   |   |   |
|            | Description                                         | fortivpn.uni-freiburg.de                   |   |   |   |   |   |   |
|            | Remote Gateway                                      | fortivpn.uni-freiburg.de                   | × |   |   |   |   |   |
|            |                                                     | Add Remote Gateway                         |   |   |   |   |   |   |
|            | Authentication Method                               | Pre-shared key                             |   |   |   |   |   |   |
|            | Authentication (XAuth)                              | Prompt on login     Save login     Disable | · |   |   |   |   |   |
|            | + Advanced Settin                                   | ES .                                       |   |   |   |   |   |   |
|            |                                                     |                                            |   |   |   |   |   |   |
|            |                                                     | Cancel Save                                |   |   |   |   |   |   |
|            |                                                     |                                            |   |   |   |   |   |   |
|            |                                                     |                                            |   |   |   |   |   |   |
|            |                                                     |                                            |   |   |   |   |   |   |
|            |                                                     |                                            |   |   |   |   |   |   |
|            |                                                     |                                            |   |   |   |   |   |   |

#### Alternative Konfiguration als SSL-VPN:

- 1. Wählen **"SSL-VPN"** als VPN-Typ aus.
- 2. Wahlen Sie einen beliebigen Namen als "Verbindungsnamen".
- 3. Tragen Sie "fortivpn.uni-freiburg.de" unter "Remote Gateway" ein.
- 4. Aktivieren sie "Nachfragen beim Login" oder "Login speichern"

5. Falls "Login speicher": Bei **Benutzername** Ihren Benutzerkennung und anhängend **@uni-freiburg.de** eingeben.

6. Checkbox "Aktiviere Dual-stack IPv4/IPv6 Adresse" markieren.

7. Klicken Sie abschließend auf "Sichern" um die Konfiguration abzuschließen und zu speichern.

7/9

| FortiClient - Zero Trust Fabric Agent<br>Datei Hilfe    |                                                                                               |                                        |               |   | -   |   | ×   |
|---------------------------------------------------------|-----------------------------------------------------------------------------------------------|----------------------------------------|---------------|---|-----|---|-----|
| FortiClient VPN                                         |                                                                                               |                                        |               |   | * 0 | 0 | i 🔒 |
| Sie müssen auf die lizensierte Version upgraden, um auf | weitere Features und technisc                                                                 | hen Support zugreifg                   | en zu können. |   |     |   |     |
| Neue VPN Vert                                           | oindung                                                                                       |                                        |               |   |     |   |     |
| VPN                                                     | SSL-VPN                                                                                       | IPsec VPN                              | XML           |   |     |   |     |
| Verbindungsname<br>Beschreibung                         | Uni Freiburg SSL VPN                                                                          |                                        |               |   |     |   |     |
| Remote Gateway                                          | fortivpn.uni-freiburg.de<br>+Füge Remote Gateway<br>Port anpassen 44<br>Aktiviere Single Sign | hinzufügen<br>3<br>On (SSO) für den VI | PN Tunnel     | × |     |   |     |
| Benutzerzertifikat                                      | Keines                                                                                        |                                        | ~             |   |     |   |     |
| Authentifizierung                                       | <ul> <li>Nachfragen beim Log</li> </ul>                                                       | in 🔾 Login speic                       | hern          |   |     |   |     |
| Benutzername                                            | Benutzerkennung@uni                                                                           | -freiburg.de                           |               |   |     |   |     |
|                                                         | Aktivere Dual-stack                                                                           | Pv4/IPv6 Adresse                       |               |   |     |   |     |

### 3. Verbindung zum Server herstellen

Zum Verbinden müssen Sie nun lediglich Ihren **Benutzernamen** und anhängend **@uni-freiburg.de** eingeben. Als Passwort verwenden Sie Ihr **eduroam-Kennwort**.

| • • •                             | Fo                               | rtiClient The Security Fabric Agent                                                                                                    |     |                  |
|-----------------------------------|----------------------------------|----------------------------------------------------------------------------------------------------|-----|------------------|
| FortiClient                       | VPN                              |                                                                                                    |     | <b>#</b> 0 0 0 A |
| Upgrade to the full version to ac | ccess additional features and    | receive technical support.                                                                                                    |     |                  |
|                                   | VPN Name<br>Username<br>Password | fortivpn.uni-freiburg.de <userid>@uni-freiburg.de <userid>@uni-freiburg.de <userid@uni-freiburg.de <userid@uni-freiburg.<="" <userid@uni-freiburg.de="" th=""><th>* =</th><th></th></userid@uni-freiburg.de></userid></userid></userid></userid></userid></userid></userid></userid></userid></userid></userid></userid></userid></userid></userid></userid></userid></userid></userid></userid></userid></userid></userid></userid></userid></userid></userid></userid></userid></userid></userid></userid> | * = |                  |

Sobald Sie nun auf **"Verbinden"** klicken, baut der "FortiClient" eine VPN-Verbindung auf.

Nun sind Sie mit dem VPN der Albert-Ludwigs-Universtät Freiburg verbunden.

9/9

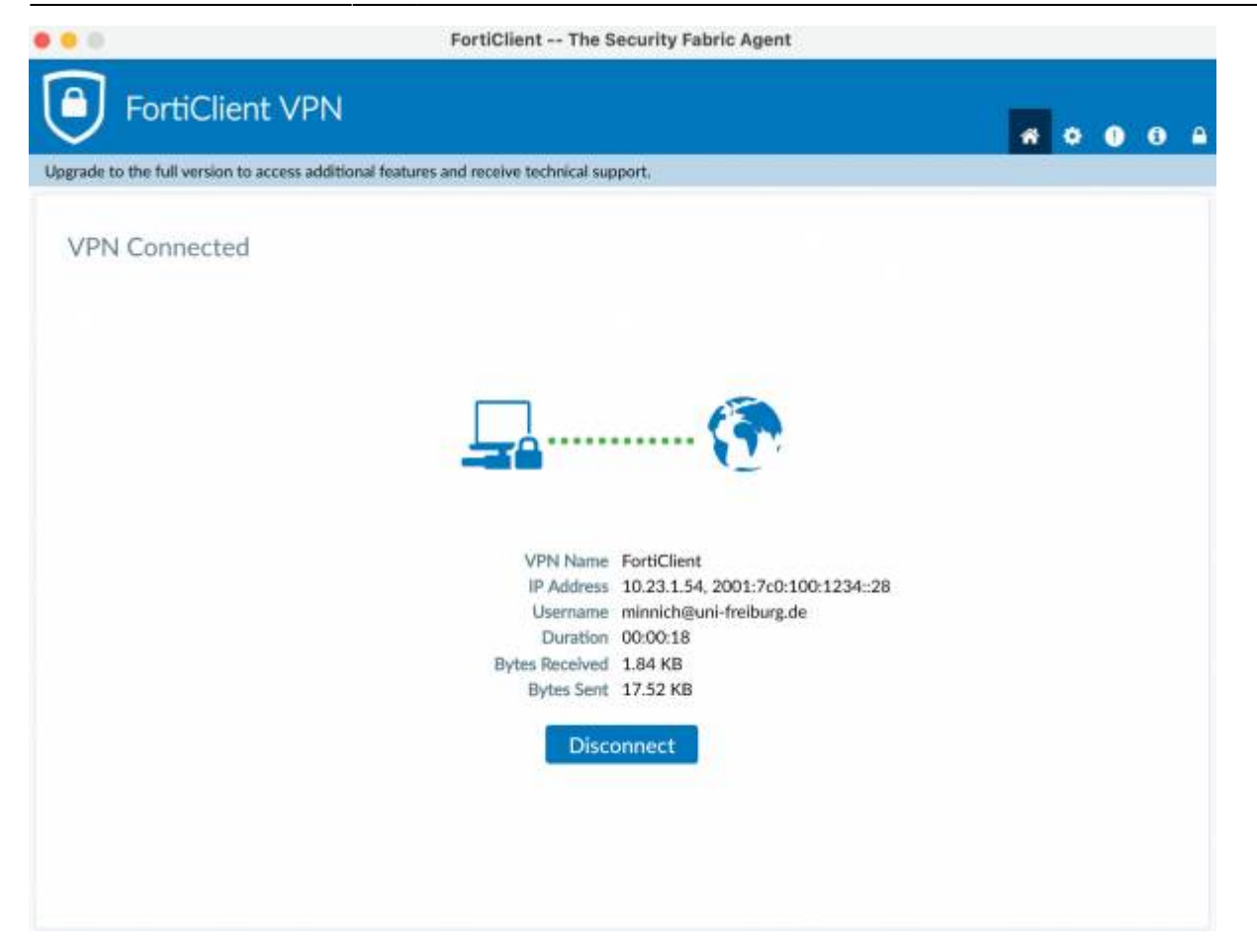

From: https://wiki.uni-freiburg.de/rz/ - RZ Permanent link: https://wiki.uni-freiburg.de/rz/doku.php?id=vpn\_forticlient\_version\_7\_installation\_macos Last update: 2025/04/11 15:03

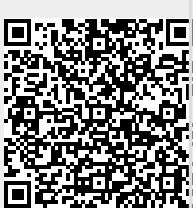